# Set up a LearningHub Account

#### **Create an Account**

Welcome to the LearningHub! Your first step is to create a New Account if you have not done so already.

If you have an existing account, which could include an account you created as a student or as an employee from another Health Authority, please contact your Health Authority LearningHub Help Desk rather than creating a new account so that we can keep your Learning History in one account.

Depending on your role within the Health Care field or with a Health Authority, their are multiple account types to select from.

#### **Employee Account**

If you have a PHSA Employee ID, create an employee account or update your account with your PHSA Employee ID so your mandatory course will be included in Employee reporting.

Note: If you don't link your LearningHub account with your Employee ID, you may show up on the reports as incomplete.

#### **Student Account**

Currently enrolled as a student in a health care related discipline.

#### **Volunteer Account**

Providing volunteer services in a health care setting.

#### **Medical Staff**

Physicians, dentists, midwives, nurse practitioners, maxillofacial surgeons. If you are a Medical Staff employeed with an Health Authority, please register with a Employee Account instead.

#### Affiliate/Contractor Account

- Employees who do not have their employee ID established yet may create this account first and upgrade to an Employee account later.

- PHSA Volunteers, students, researchers, clinicians.
- Health care workers from other BC Health Authorities

#### **General Public Account**

Members of the public and patients.

## 1. Go to https://learninghub.phsa.ca

|       | LearningHub<br>CCRS Integrated                                                                                                    |
|-------|----------------------------------------------------------------------------------------------------|
|       | PHSA operates and administers LearningHub on its own behalf and on behalf of other health authorities in British Columbia.                                                                                                    |
|       | Login to LearningHub<br>Sign up for an account                                                                                                    |
| Q Ent | er course code, title, or keywords to search                                                                                                    |
|       | About LearningHub                                                                                                    |
| 1     | is a learning organization, the Provincial Health Services Authority (PHSA) provides courses and other<br>earning opportunities designed to help you continuously develop your skills, knowledge, and competencies<br>for today and for the future. |
| -     |                                                                                                    |

### 2. Click Sign Up for an Account.

3. Enter your Name, Email Address, and choose a Password.

|                 | Learning <b>Hub</b>                                                     |   |
|-----------------|-------------------------------------------------------------------------|---|
| Create y        | Learning <b>Hub</b><br>your LearningHub Account                         |   |
| Name*           | First name Last name                                                    | ] |
| Email address*  | first.last@vch.ca                                                       | ] |
|                 | Please use a health organization or<br>school email address if possible |   |
| Confirm Email*  | first.last@vch.ca                                                       | ] |
| Password *      |                                                                         | ] |
| Verify password |                                                                         | ] |
|                 | CREATE ACCOUNT                                                          |   |
|                 | Already have an account?                                                |   |

4. Log into the email that you entered. If you did not receive the email, check your junk mail folder or click the "**Resend Activation Email**" button.

|                                 | LearningHub                                                                                                    |
|---------------------------------|----------------------------------------------------------------------------------------------------|
| An emai<br>learnhut<br>complete | I confirmation has been sent to your email address<br>o2016@gmail.com. Please follow the link in the email to<br>e the sign up. |
|                                 | RESEND ACTIVATION EMAIL                                                                                                    |

5. In the confirmation email, click the "**Click here to activate your account**" button. Read the Notice and Consent and click "**I Agree**" button.

| -                                                                                                    |                                                                                                    |
|----------------------------------------------------------------------------------------------------|----------------------------------------------------------------------------------------------------|
| •                                                                                                    | 0 0                                                                                                    |
| By registering a new accou<br>LINX systems. You will nee                                                          | int, you will have access to the LearningHub and Leadership<br>d to consent to the following in order to create your account                                                         |
| Learning <b>Hub</b>                                                                                               | LeadershipLinx                                                                                                    |
| LEARNING HUB NO                                                                                                   | TICE AND CONSENT                                                                                                    |
| programs, course registrat<br>improving LearningHub, sa<br>purposes.                                              | tion, communicating with users, planning, evaluating and afety and reporting to government agencies for statistical                                                                  |
| PHSA may disclose person<br>purposes of planning and<br>personalized user informat<br>including research publicat | nal information to other BC health authorities* for the<br>evaluating LearningHub. PHSA may use and disclose de-<br>tion (such as survey responses) for research purposes,<br>tions. |
| For questions regarding th<br>to the Privacy Policy.                                                              | ne collection or use of personal information by PHSA, refer                                                                                                    |
|                                                                                                    | Please scroll to bottom to accept consent                                                                                                    |
|                                                                                                    |                                                                                                    |

6. Select your role that best describes your position and which organization you are affiliated with.

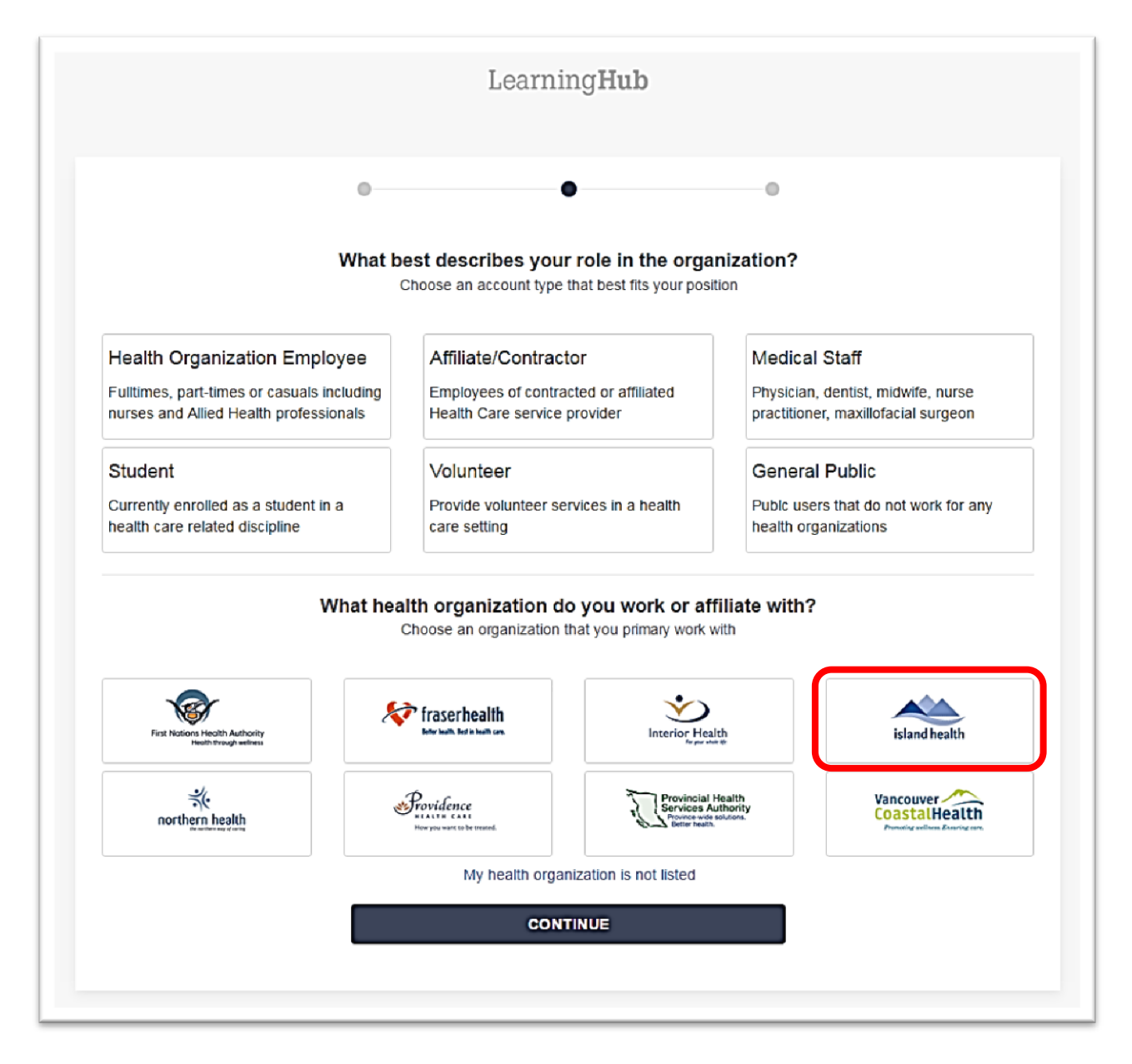

7. If you are an Island Health employee, please verify your employee number. If you do not know your employee number, you can click "**remind me later**" button to enter it in when you receive it.

| 0                                                                              | 0                                                                                 | •                                                                                       |  |  |  |
|--------------------------------------------------------------------------------|-----------------------------------------------------------------------------------|-----------------------------------------------------------------------------------------|--|--|--|
|                                                                                | Complete your                                                                     | profile                                                                                 |  |  |  |
|                                                                                | Provincial<br>Services A<br>Province-wide<br>Better health                        | Health<br>uthority<br>solutions.                                                        |  |  |  |
| Verify your employment status with your health<br>organization employee number |                                                                                   |                                                                                         |  |  |  |
| Do you have a<br>employees are<br>LearningHub a<br>the manager.                | n employee number with<br>required to have their en<br>account in order to have I | your health organization? A mployee number in their<br>earning histories reported to    |  |  |  |
| If you have you                                                                | ur employee number, ple                                                           | ase take a minute to update                                                             |  |  |  |
| If you have you<br>your account. I                                             | ur employee number, ple<br>Employee number can be                                 | ase take a minute to update<br>e found on your <b>payroll stut</b>                      |  |  |  |
| If you have you<br>your account. I<br>Employee Number                          | ur employee number, ple<br>Employee number can be                                 | ase take a minute to update<br>e found on your <b>payroll stut</b><br>Verify            |  |  |  |
| If you have you<br>your account. I<br>Employee Number                          | Type the code                                                                     | ase take a minute to update<br>e found on your <b>payroll stut</b><br>Verify            |  |  |  |
| If you have you<br>your account. I<br>Employee Number<br>Name *                | Type the code                                                                     | ase take a minute to update<br>e found on your <b>payroll stut</b><br>Verify<br>Z9VVHZK |  |  |  |

8. Enter in the rest of your information to complete your Profile.

|                                                               | Learning <b>Hub</b>                                              |
|---------------------------------------------------------------|------------------------------------------------------------------|
| 0                                                             | • •                                                              |
|                                                               | Complete your profile                                            |
|                                                               | Province authority<br>Province wide solutions.<br>Better health. |
| Employee Number                                               | Verify                                                           |
| Name *                                                        | Test                                                             |
| Alternate Work Email                                          |                                                                  |
|                                                               | Work Information                                                 |
| Agency                                                        | •                                                                |
| Department*                                                   | Test                                                             |
| Job Title*                                                    | Test                                                             |
|                                                               |                                                                  |
| Facility/Site                                                 | E.g. Lions Gate Hospital                                         |
| Facility/Site                                                 | E.g. Lions Gate Hospital                                         |
| Facility/Site<br>Contact Number<br>Manager                    | E.g. Lions Gate Hospital   Extension   First name                |
| Facility/Site<br>Contact Number<br>Manager<br>Manager's Email | E.g. Lions Gate Hospital   Extension   First name                |

9. Click on "Complete Profile" to save your changes.